# 2. Instagram Shop Integration User Guide (Standard)

Thank you for purchasing Magenest extension. If you have any query that is beyond the scope of this document, please contact us via the support portal below.

Updated: 06/03/2020 | By: Magenest | Support Portal: http://servicedesk.izysync.com/servicedesk/customer/portal/34

- Introduction
  - Key Features
    - For Admin
    - For Customer
  - System Requirements
     Connect your Instagram account to your Magento store
    - Tutorial video
- Configuration
- Back end Settings
- Back end Settings
   Front end features
  - Photo Slider
    - Featured products shown in each photo
    - Instagram slider in each product page
    - Gallery of your Instagram Photos
    - Gallery of Instagram photos by hashtags
- Update
- Support

# Introduction

With over 1 billion monthly active users and over 500 million daily active users, Instagram has become one of the most widely used social media in the world. This rapidly growing platform has proven its major role in the business competition. **Magenest** is now offering you a chance to benefit even more from your Instagram business account with our **Instagram Shop** extension. What's better for your sales than integrating all your Instagram photos on your store and attracting your customers to your products at first glance?

### **Key Features**

#### For Admin

- Easy to connect with the merchant's Instagram account with just one click.
- Fetch all photos or specific photos using hashtags from your Instagram to your Magento 2 store.
- Manage which photos will be shown in the Instagram slider/gallery and which not.
- · Change the order/position of the photos displayed on the Instagram widget and gallery
- Add redirect links to pinned products in your Instagram photos (on Magento 2 store)
- Add a Call-to-Action button while hovering on photos.
- Customize your slider to suit your website layout
- Performance report

#### For Customer

- Have an interesting product display layout for a better shopping experience.
- · Purchase the product easily by clicking directly on the photos.
- · Get updated with the Store's latest Instagram posts.

#### **System Requirements**

Your store should be running on Magento 2 Community Edition version 2.2.x, 2.3.x

## Connect your Instagram account to your Magento store

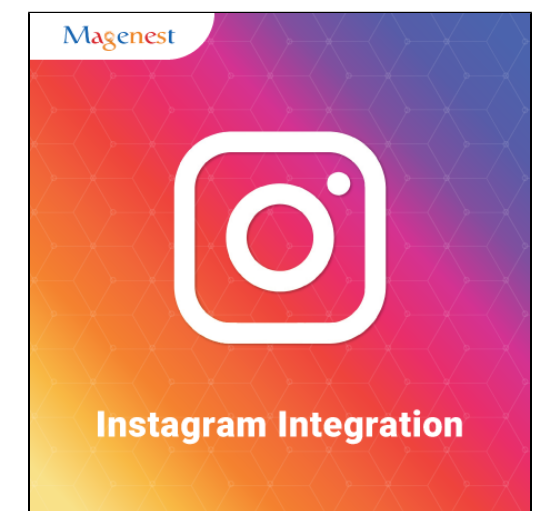

- 1. An Instagram Business Account or Instagram Creator Account. (Follow this instruction for more details https://help.instagram.com /502981923235522?ref=fbb\_igb\_profile)
- 2. A Facebook page account connected with the above account. (Follow this instruction for more details https://help.instagram.com /356902681064399)

### **Tutorial video**

• Please follow the instruction video below:

★ In case you find this video hard to follow, please read our guide steps:

- In order to connect your store to Instagram, on the Admin sidebar, go to Instagram Shop > Configuration.
- Under the Instagram section, click on the Get Page Access Token button to connect Instagram with Magento, you will be redirected to an endpoint where the login dialog is shown and you can approve the permissions request here.

#### Step 1: Click on the Get Page Access Token button

| Configuration               |   |           |                                         |                                                                                                    | Q | 📫 🕹 admin2 🗸 |
|-----------------------------|---|-----------|-----------------------------------------|----------------------------------------------------------------------------------------------------|---|--------------|
| Scope: Default Config 👻 🕜   |   |           |                                         |                                                                                                    |   | Save Config  |
| GENERAL                     | ~ | Instagram |                                         |                                                                                                    |   | $\odot$      |
| MAGENEST                    | ^ |           | Permanent Page Access Token<br>[global] | 38Nw                                                                                                    |   |              |
| Gift Registry Configuration |   |           |                                         | Get Page Access Token                                                                                                  |   |              |
| Instagram Shop              |   |           |                                         | You will now be rearrected to +acebook to connect your instagram to our integration<br>app. Please only chose one page |   |              |

Step 2: Approve the permissions for our application:

• Click on the Edit Settings button.

| □     □     □     □     □     □     □     □     □     □     □     □     □     □     □     □     □     □     □     □     □     □     □     □     □     □     □     □     □     □     □     □     □     □     □     □     □     □     □     □     □     □     □     □     □     □     □     □     □     □     □     □     □     □     □     □     □     □     □     □     □     □     □     □     □     □     □     □     □     □     □     □     □     □     □     □     □     □     □     □     □     □     □     □     □     □     □     □     □     □     □     □     □     □     □     □     □     □     □     □     □     □     □     □     □     □     □     □     □     □     □     □     □     □     □     □     □     □     □     □     □     □     □     □     □     □     □     □     □     □     □     □     □     □     □     □     □     □     □     □     □     □     □     □     □     □     □     □     □     □     □     □     □     □     □     □     □     □     □     □     □     □     □     □     □     □     □     □     □     □     □     □     □     □     □     □     □     □     □     □     □     □     □     □     □     □     □     □     □     □     □     □     □     □     □     □     □     □     □     □     □     □     □     □     □     □     □     □     □     □     □     □     □     □     □     □     □     □     □     □     □     □     □     □     □     □     □     □     □     □     □     □     □     □     □     □     □     □     □     □     □     □     □     □     □     □     □     □     □     □     □     □     □     □     □     □     □     □     □     □     □     □     □     □     □     □     □     □     □     □     □     □     □     □     □     □     □     □     □     □     □     □     □     □     □     □     □     □     □     □     □     □     □     □     □     □     □     □     □     □     □     □     □     □     □     □     □     □     □     □     □     □     □     □     □     □     □     □     □     □     □     □     □     □     □     □     □     □     □     □     □     □     □     □     □     □     □     □     □     □ |                            |
|----------------------------------------------------------------------------------------------------|----------------------------|
| You've previously linke<br>Facebook                                                                                                    | d Integration to           |
| Would you like to continue wit                                                                                                    | th your previous settings? |
| Edit Settings                                                                                                    | Continue as Rasamee Nguy   |
| Not Rasamee Nguyen? Log in                                                                                                    | nto another account.       |
|                                                                                                    |                            |
|                                                                                                    |                            |
|                                                                                                    |                            |
|                                                                                                    |                            |
|                                                                                                    |                            |
|                                                                                                    |                            |
| Integration's Privacy Policy                                                                                                    | Help Center                |

• Choose one Instagram account to connect with Magento, then click on the Next button:

| S □ C                                                               | Rasamee Nguyen 💌          |
|---------------------------------------------------------------------|---------------------------|
| What Instagram Business<br>want to use with Integrati               | Accounts do you<br>on?    |
| In a later step, you will determine with the accounts you selected. | e what Integration can do |
| All Instagram Business Accounts (2)                                 | Select All                |
| magenest.demo                                                       |                           |
| mee                                                                 |                           |
| Cancel                                                              | Next                      |
|                                                                     |                           |
|                                                                     |                           |
| Integration's Privacy Policy                                        | Help Center               |

• Choose the Facebook page connected to the above account and click on the Next button:

| G ⊂                                                                                                    |                                          | Rasamee Nguyen 🔻 |
|----------------------------------------------------------------------------------------------------|------------------------------------------|------------------|
| What Pages do you wan<br>Integration?<br>In the next step, you will deter<br>with the Pages you selected. | <b>It to use with</b><br>mine what Integ | ration can do    |
| All Pages (2)                                                                                             |                                          | Select All       |
| I Instagram Magenest Demo                                                                                 | )                                        |                  |
| Magenest Test Instagram                                                                                   |                                          |                  |
| Cancel                                                                                                    | Back                                     | Next             |
|                                                                                                    |                                          |                  |
|                                                                                                    |                                          |                  |
| Integration's Privacy Policy                                                                              |                                          | Help Center      |

• Approve the permission request for our application and click on **Done** button:

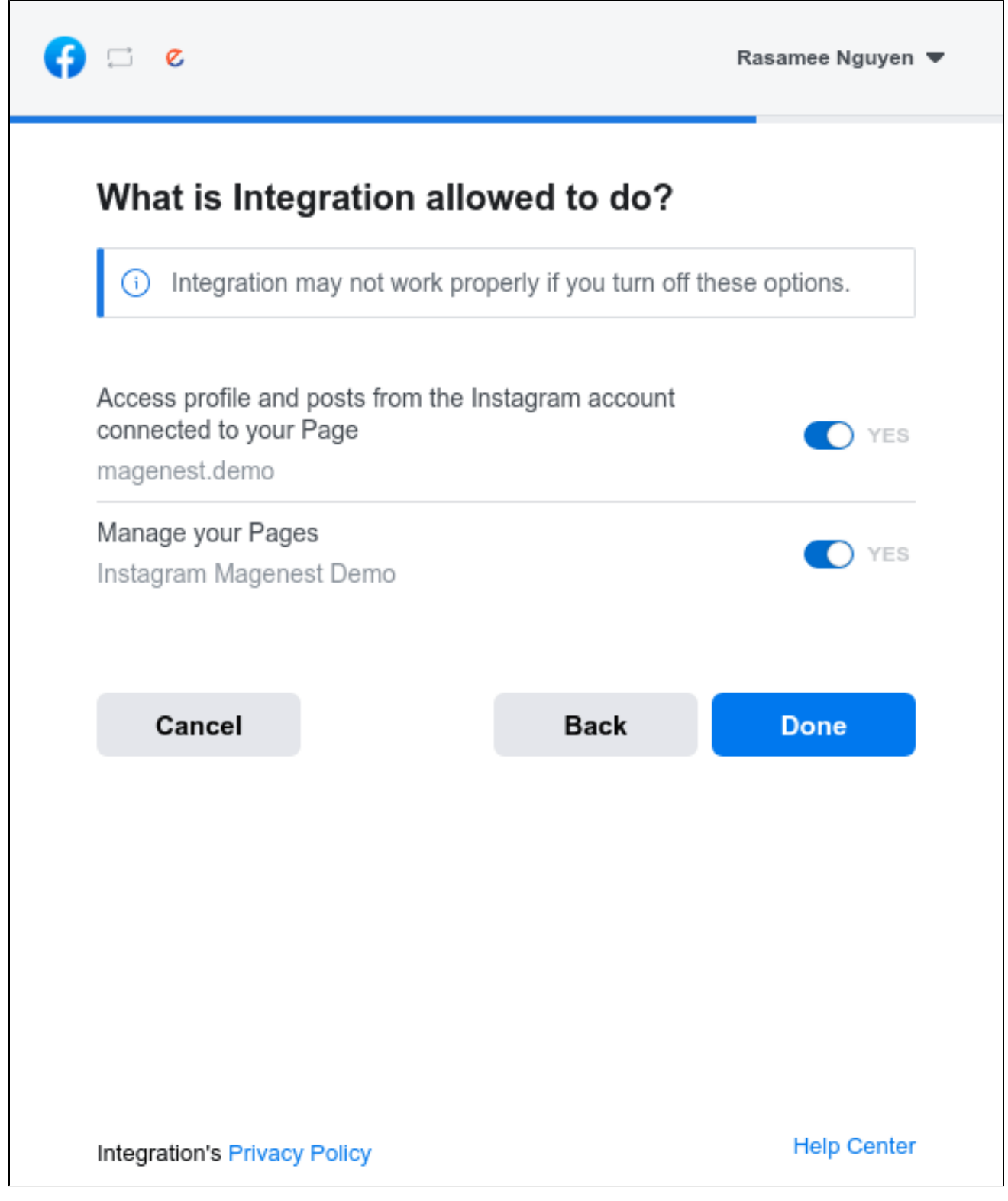

• Click **OK** to complete the connection:

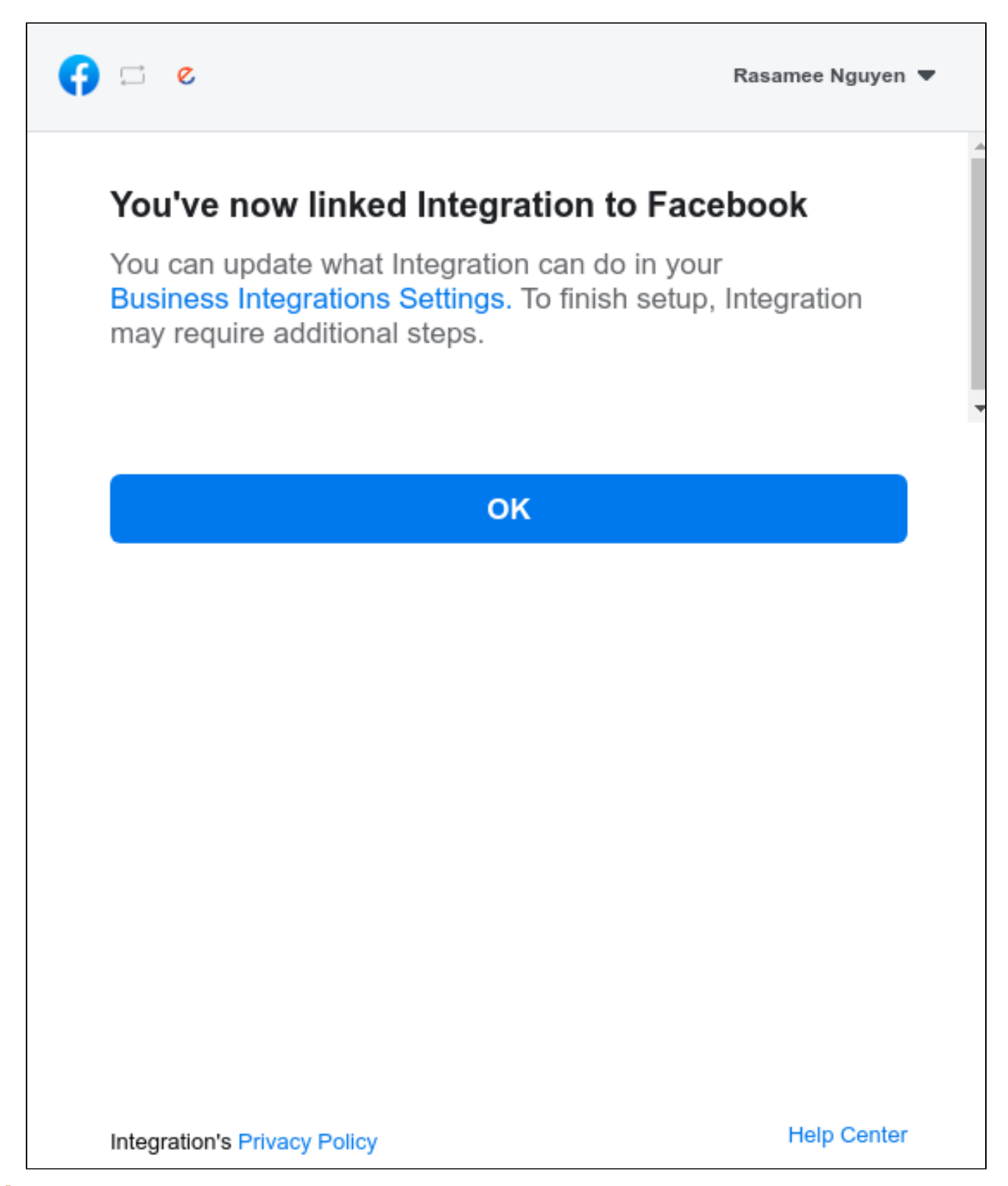

Step 3: Click on the Get Instagram Info button to pull the data from the Instagram account to Magento site.

| Configuration                           |   |           |                                         |                                                                                                    | Q | 📫 🕹 admin2 🗸 |
|-----------------------------------------|---|-----------|-----------------------------------------|----------------------------------------------------------------------------------------------------|---|--------------|
| Scope: Default Config 👻 🕜               |   |           |                                         |                                                                                                    |   | Save Config  |
| Get Facebook Access Token Successfully! |   |           |                                         |                                                                                                    |   |              |
| GENERAL                                 | ~ | Instagram |                                         |                                                                                                    |   | $\odot$      |
| MAGENEST                                | ^ |           | Permanent Page Access Token<br>[global] | )A00vz52E                                                                                                    |   |              |
| Gift Registry Configuration             |   |           |                                         | Get Page Access Token                                                                                                  |   |              |
| Instagram Shop                          |   |           |                                         | You will now be rearrected to Facebook to connect your instagram to our integration<br>app. Please only chose one page |   |              |

### Configuration

In this section, you can set

- Add Link to Gallery in frontend Main Menu: Add the Instagram Gallery category in the top menu bar
- · Add Instagram Photos to Product View: Display corresponding Instagram photos in each product detail pages
- Button Title: The title of the button under the Instagram Slider
- Button CSS: Flexible to change the button style with CSS
- Hover text: The content of the Call-to-action button displayed when hovering over the Instagram image (in the Instagram slider)
- Hashtag: The hashtag linked with the Instagram hashtag, displayed in the Instagram block on the product detail page
- Block title: The title of the Instagram block on the product detail page
- Block content: The content of the Instagram block on product detail page

G Instagram Tags: Fill in the hashtags of the Instagram photos you want to get from your Instagram to the Magento store.

Note that the hashtags must be separated by commas.

Get Photos on your Instagram Account: Click on the Get Photos Now button to get all photos of your Instagram account.

Remember to save the configuration.

### **Back end Settings**

#### Widget

You can add the Instagram widget by going to Instagram Shop > Widget > Add Widget

| Ŵ             | Instagram Shop $~	imes$                   | Widgets                    |                               |                  |              | 🔍 🏚 💄 instagram 🗸 |
|---------------|-------------------------------------------|----------------------------|-------------------------------|------------------|--------------|-------------------|
| Dashboard     | Instagram Photo<br>Instagram Tagged Photo |                            |                               |                  |              | Add Widget        |
| PRODUCTS      | Configuration<br>Widgets                  | Search Reset Filter 26 rec | ords found                    |                  | 20 🔻 per pa  | ge < 1 of 2 >     |
| CUSTOMERS     |                                           | Widget ID ↓                | Widget                        | Туре             | Design Theme | Sort Order        |
| MARKETING     |                                           | 1                          | Contact us info               | CMS Static Block | •            | 0                 |
|               |                                           | 2                          | Footer Links                  | CMS Static Block |              | 0                 |
|               |                                           | 3                          | Sale Left Menu                | CMS Static Block |              | 0                 |
| INSTAGRAM     |                                           | 4                          | Gear Left Menu                | CMS Static Block |              | 0                 |
| -1            |                                           | 5                          | Men's Left Menu               | CMS Static Block |              | 0                 |
| REPORTS       |                                           | 6                          | Women's Left Menu             | CMS Static Block |              | 0                 |
| <u> </u>      |                                           | 7                          | What's New Left Menu          | CMS Static Block |              | 0                 |
| STORES        |                                           | 8                          | Women Category Content        | CMS Static Block |              | 0                 |
| \$            |                                           | 9                          | Training Category Content     | CMS Static Block |              | 0                 |
|               |                                           | 10                         | Men Category Content          | CMS Static Block |              | 0                 |
| FIND PARTNERS |                                           | 11                         | Gear Category Content         | CMS Static Block |              | 0                 |
| & EXTENSIONS  |                                           | 12                         | New Products Category Content | CMS Static Block |              | 0                 |
|               |                                           | 13                         | Sale Category Content         | CMS Static Block |              | 0                 |
|               |                                           | 14                         | Home Page                     | CMS Static Block |              | 0                 |
|               |                                           | 15                         | Performance Fabrics           | CMS Static Block |              | 0                 |
|               |                                           | 16                         | Eco Friendly                  | CMS Static Block |              | 0                 |

In the widget settings,

- Type: Choose Instagram Slider
  Design Theme: Your theme

#### Then Continue

| Vidgets                 |                                                                                    |                       | Q                     | 📮 🔟 Instagram |
|-------------------------|------------------------------------------------------------------------------------|-----------------------|-----------------------|---------------|
|                         |                                                                                    | ← Back                | Reset Save and Contin | ue Edit Save  |
| WIDGET                  | Storefront Properties                                                              |                       |                       |               |
| Storefront Properties 📝 | Type Instagram Slider                                                              |                       |                       |               |
| Widget Options 🖌        | Design Package/Theme Magenest cf                                                   | ¥                     |                       |               |
|                         | Widget Title * Instagram Slide                                                     | r                     |                       |               |
|                         | Assign to Store Views * All Store Views<br>Main Website<br>Main Websi<br>Default S | te Store<br>tore View |                       |               |
|                         |                                                                                    | ß                     |                       |               |
|                         |                                                                                    |                       |                       |               |

In the Storefront Properties, Fill in the **widget title**: the title displayed in the backend's widget list And assign the widget to the store views you desire.

|                                  |                            |                                       | 6 Back Do                  | set Save and Continue Edit |
|----------------------------------|----------------------------|---------------------------------------|----------------------------|----------------------------|
|                                  |                            |                                       | C Datk Re                  | set Save and Continue Eur  |
| WIDGET                           |                            |                                       |                            |                            |
|                                  | Storefront Properties      |                                       |                            |                            |
| Storefront Properties 🖌          | Туре                       | Instagram Slider                      |                            |                            |
| Widget Options 🖍                 | Design Package/Theme       | Magenest cf 🔹                         |                            |                            |
|                                  | Widget Title *             | Instagram Slider                      |                            |                            |
|                                  | Assign to Store Views *    | All Store Views<br>Main Website       | Ø                          |                            |
|                                  |                            | Default Store View                    |                            |                            |
|                                  |                            |                                       |                            |                            |
|                                  |                            |                                       |                            |                            |
|                                  |                            |                                       |                            |                            |
|                                  | Sort Order                 |                                       |                            |                            |
|                                  |                            | Sort Order of widget instances in the | e same container           | 73                         |
| layout updates to display on the | e page(s) you want, the co | ntainer is the position               | n of the widget on the cho | sen page(s)                |
| Layout Updates                   |                            |                                       |                            |                            |
| Display on All Pages             | •                          |                                       |                            |                            |
|                                  |                            |                                       |                            |                            |
| Container                        | Template                   |                                       |                            |                            |
| Page Bottom 🔹                    | Photo List slider          |                                       |                            |                            |
| Add Lavout Undata                |                            |                                       |                            |                            |

- In the Widget Options,
  - Title: The title of the Instagram widget displayed on front-end store
  - Animation loop: If Yes, the slider will have no end when it reaches the final image. Otherwise, it will stop at the final image
  - Reverse the animation direction: To reverse the direction of the slider shown
  - · Pause on hover: Pause the slideshow when hovering over slider, then resume when no longer hovering
  - Allow touch swipe navigation: Allow touch swipe navigation of the slider on touch-enabled devices
  - · Margin between carousel items: The space between 2 images in the slider
  - Slide show speed: Set the speed of the slideshow cycling, in milliseconds
  - Animation speed: Set the speed of animations, in milliseconds
  - · Minimum number of carousel items: The minimum number of slider images that should be visible. Items will resize fluidly when below this.
  - Maximum number of carousel items: The Maximum number of slider's images that should be visible. Items will resize fluidly when above this limit
  - Box-model width of individual carousel items: including horizontal borders and padding.
  - Number of carousel items that should move on animation: Number of carousel items that should move on animation. If 0, the slider will move all visible items.

| Widgets                 |                                                                | Q 🏚 上 instagram 🔻                              |
|-------------------------|----------------------------------------------------------------|------------------------------------------------|
|                         |                                                                | ← Back Reset Save and Continue Edit Save       |
| WIDGET                  | Widget Options                                                 |                                                |
| Storefront Properties 🖌 | Title 🗧                                                        | * Check out our featured products on Instagram |
| Widget Options 🖍        | Animation loop                                                 | No 💌                                           |
|                         | Reverse the animation di rection                               | No                                             |
|                         | Pause on hover                                                 | No v                                           |
|                         | Allow touch swipe naviga<br>tion                               | No                                             |
|                         | Margin between carousel<br>items                               |                                                |
|                         | Slide show speed (ms)                                          |                                                |
|                         | Animation speed (ms)                                           |                                                |
|                         | Minimum number of car<br>ousel items                           |                                                |
|                         | Maximum number of car<br>ousel items                           |                                                |
|                         | Box-model width of indivi<br>dual carousel items               |                                                |
|                         | Number of carousel item<br>s that should move on an<br>imation |                                                |

#### Manage Photos

In the backend, you can go to Instagram Shop > Instagram Photo to see all of the photos pulled from your Instagram account.

You can choose Actions to delete, show or hide the selected image(s) on the Instagram widget.

|                   | Instagr             | am Ph  | otos                                     |                                |       |          | Q 🌲                                                                        | 1 instagram 🗸     |
|-------------------|---------------------|--------|------------------------------------------|--------------------------------|-------|----------|----------------------------------------------------------------------------|-------------------|
| DASHBOARD         | Search by ke        | eyword | Q                                        |                                |       |          |                                                                            | Columns 🗸         |
| \$<br>SALES       | Actions             |        | 10 records found                         |                                |       |          | 20 💌 per page 🧹 1                                                          | of 1 >            |
| PRODUCTS          | Delete<br>Show/Hide |        |                                          | Photo ID on Instagram          | Likes | Comments | Caption                                                                    | Show in<br>widget |
|                   | 163                 |        | https://www.instagram.com/p/BjlepIRnyLu/ | 1793974794356466414_5928109307 | 2     | 1        | Size: S M L Price: \$69,99                                                 | Show              |
|                   | 164                 |        | https://www.instagram.com/p/BjldyYKHlxV/ | 1793971031839235157_5928109307 | 2     | 0        | Interested in our extension yet?                                           | Hidden            |
|                   | 165                 |        | https://www.instagram.com/p/Bjlds2dHqyg/ | 1793970652053417120_5928109307 | 2     | 0        | Elegance lies in simplicity.                                               | Show              |
| INSTAGRAM<br>SHOP | 168                 |        | https://www.instagram.com/p/BjhJc6hnSoB/ | 1792755696075090433_5928109307 | 0     | 0        |                                                                            | Hidden            |
|                   | 170                 |        | https://www.instagram.com/p/BjhJXUDHhaP/ | 1792755311163872911_5928109307 | 1     | 0        | Don't forget a pair of shades when going out.                              | Show              |
| STORES            | 171                 | ~      | https://www.instagram.com/p/BjhFjVnn_Pl/ | 1792738545297781733_5928109307 | 1     | 0        | Our new Casual Blazer in beige now available for pre-order. Size: S M L XL | Show              |

You can choose which information to show by clicking on the Column icon

|             | Inst  | agra     | ım Ph | otos                                     |                                |       |          | Q 🖡 🛓                                                                                                    | instagram 🔻 |
|-------------|-------|----------|-------|------------------------------------------|--------------------------------|-------|----------|----------------------------------------------------------------------------------------------------|-------------|
| DASHBOARD   | Searc | h by key | word  | Q                                        |                                |       |          | ۵                                                                                                    | Columns 🔺   |
| \$<br>SALES | Actio | ns       |       | ▼ 10 records found                       |                                |       |          | 8 out of 8 visible                                                                                                    |             |
| PRODUCTS    |       | ID ↓     | Image | Url                                      | Photo ID on Instagram          | Likes | Comments | ID     Image     Image       Image     Image     Image       Image     < |             |
| CUSTOMERS   |       | 163      |       | https://www.instagram.com/p/BjlepIRnyLu/ | 1793974794356466414_5928109307 | 2     | 1        | Caption Show in widget                                                                                                    |             |
|             |       | 164      |       | https://www.instagram.com/p/BjldyYKHlxV/ | 1793971031839235157_5928109307 | 2     | 0        | Reset                                                                                                    | Cancel      |
|             |       | 165      |       | https://www.instagram.com/p/Bjlds2dHqyg/ | 1793970652053417120_5928109307 | 2     | 0        | Elegance lies in simplicity. SI                                                                                                    | how         |
|             |       | 168      |       | https://www.instagram.com/p/BjhJc6hnSoB/ | 1792755696075090433_5928109307 | 0     | 0        | H                                                                                                    | lidden      |
|             |       | 170      | 34    | https://www.instagram.com/p/BjhJXUDHhaP/ | 1792755311163872911_5928109307 | 1     | 0        | Don't forget a pair of shades when going out.                                                                                                    | how         |
| SYSTEM      |       | 171      |       | https://www.instagram.com/p/BjhFjVnn_Pl/ | 1792738545297781733_5928109307 | 1     | 0        | Our new Casual Blazer in beige now available for pre-order. Size: S M SI L XL                                                                                                    | how         |

You can also manage Instagram photos by hashtags.

#### Go to Instagram Shop > Instagram Tagged Photos

| Ŵ                                                 | Instagr         | am Tagg      | ed Photos | 5                                        |          |           |                                |          | Q 🌲      | 💄 instagram 👻                                        |
|---------------------------------------------------|-----------------|--------------|-----------|------------------------------------------|----------|-----------|--------------------------------|----------|----------|------------------------------------------------------|
| DASHBOARD                                         | Search          | Reset Filter |           |                                          |          |           |                                |          |          |                                                      |
| \$<br>SALES                                       | Actions Actions | 3 records    | found     |                                          |          |           | 20 💌                           | per page | <        | 1 of 1 >                                             |
|                                                   | Delete          |              | Source    | URL                                      | Tag Name | User Name | Photo Id on Instagram          | Likes    | Comments | Caption                                              |
| PRODUCTS                                          | Any 💌           | 6            |           |                                          |          | 6         |                                |          |          |                                                      |
| CUSTOMERS<br>MARKETING                            |                 | 105          |           | https://www.instagram.com/p/BjhjbOSHMsC/ | demo     | 0         | 1792755580505213698_5928109307 | 1        | 0        | Try adding this<br>photo to your<br>product ;) #demo |
|                                                   |                 | 106          |           | https://www.instagram.com/p/Bjlb44DHz51/ | demo     | @ <b></b> | 1793962682305429109_5928109307 | 0        | 0        | Try adding this<br>photo to your<br>product :) #demo |
| STORES<br>SYSTEM<br>FIND PARTNERS<br>& EXTENSIONS |                 | 107          |           | https://www.instagram.com/p/Bjlb_kAnLYo/ | demo     | 0         | 1793963141824820776_5928109307 | Ō        | 0        | Try adding this<br>photo to your<br>product ;) #demo |

Add product link to the photo You can add product redirect links to each photo in Instagram Gallery, by going to Product > Catalog > "Product" > Instagram photos Choose the photos with the product shown by clicking on Add Photos to Product, then choose the desired photos.

You can remove the link by click on Remove in the Actions column.

The photos added in this setting will be displayed in the Instagram widget on the product detail page if you enable the Add Instagram Photos to Product View in the configuration.

| Ŵ                 | Whi                   | te C                                                       | )pen     | -Collar Shirt                | ← Back Add Attribute | Save 🔻   |         |  |  |  |  |  |  |  |  |
|-------------------|-----------------------|------------------------------------------------------------|----------|------------------------------|----------------------|----------|---------|--|--|--|--|--|--|--|--|
| DASHBOARD         | Instagram Photos      |                                                            |          |                              |                      |          |         |  |  |  |  |  |  |  |  |
| \$<br>SALES       | This                  | This section allows you to add Instagram photos to product |          |                              |                      |          |         |  |  |  |  |  |  |  |  |
| PRODUCTS          | < 1 of 1 >            |                                                            |          |                              |                      |          |         |  |  |  |  |  |  |  |  |
| CUSTOMERS         |                       | ID                                                         | Image    | Caption                      | Likes                | Comments | Actions |  |  |  |  |  |  |  |  |
|                   |                       | 165                                                        | <u>F</u> | Elegance lies in simplicity. | 2                    | 0        | Remove  |  |  |  |  |  |  |  |  |
|                   |                       | 163                                                        |          | Size: S M L Price: \$69.99   | 2                    | 1        | Remove  |  |  |  |  |  |  |  |  |
| INSTAGRAM<br>SHOP |                       |                                                            |          |                              |                      |          |         |  |  |  |  |  |  |  |  |
| ıl.               | Product Reviews       |                                                            |          |                              |                      |          |         |  |  |  |  |  |  |  |  |
|                   | Rela                  |                                                            | $\odot$  |                              |                      |          |         |  |  |  |  |  |  |  |  |
| STORES            | Images And Videos<br> |                                                            |          |                              |                      |          |         |  |  |  |  |  |  |  |  |
| SYSTEM            |                       |                                                            |          |                              |                      |          |         |  |  |  |  |  |  |  |  |

### **Front end features**

#### Photo Slider

In the backend Widget settings, we have set the Instagram slider on the Home Page, it will be displayed as follows

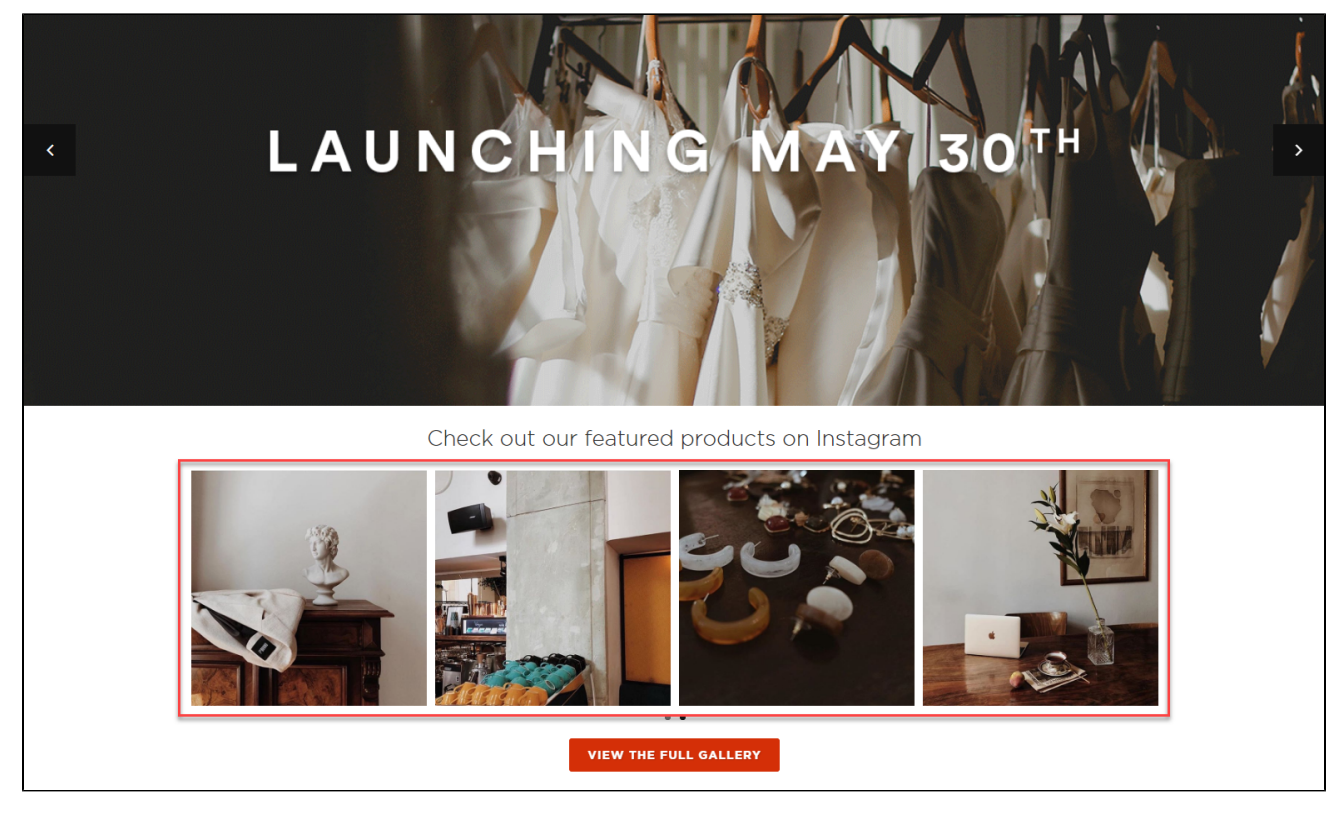

#### • Featured products shown in each photo

In the product image, it will show the featured products with links redirecting to their product detail pages as the "Add product link to photo" setting

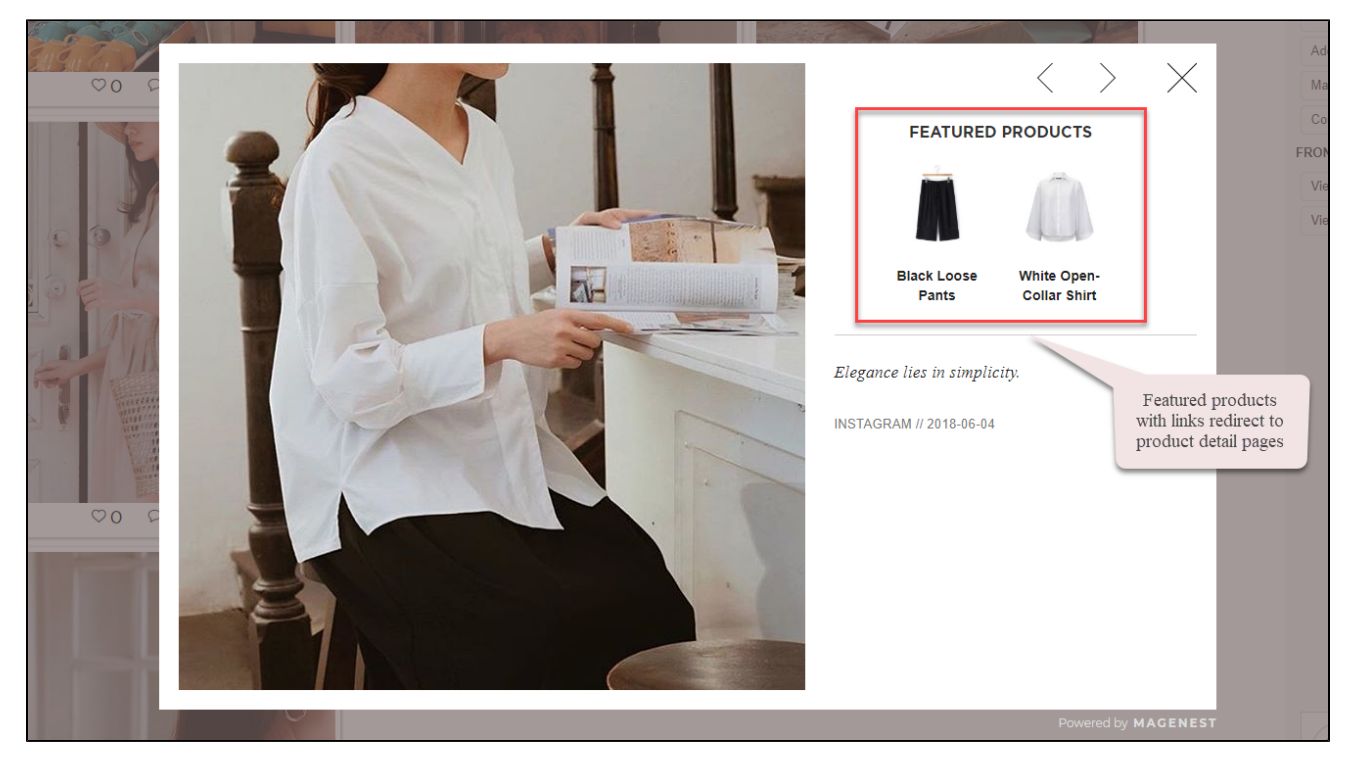

#### • Instagram slider in each product page

The Instagram slider can be shown in each product detail page

| magenest                                                                                | WHAT'S NEW                             | CLOTHING ACCESSORIE                                         | S SALE INSTAGRAM GALL                                                | ERY <b>Q</b> E                                                         | )EFAULT STORE VI''W 🛔 🕯                  | 2 |
|-----------------------------------------------------------------------------------------|----------------------------------------|-------------------------------------------------------------|----------------------------------------------------------------------|------------------------------------------------------------------------|------------------------------------------|---|
|                                                                                         |                                        |                                                             | OSE PANTS<br>ack Loose Pants                                         | R                                                                      | 1                                        | Y |
|                                                                                         |                                        | BLAC<br>Be the first t<br>\$59.9<br>Out of Sto<br>SKU#: Bla | K LOOSE PANTS<br>o review this product<br>9<br>ock<br>ck Loose Pants |                                                                        |                                          |   |
| REVIEWS         You're review         Your rating *         Rating *         NICKNAME * | ving: <b>Black Loose Pants</b><br>순압같다 |                                                             |                                                                      |                                                                        |                                          |   |
| SUMMARY *                                                                               |                                        |                                                             |                                                                      |                                                                        |                                          |   |
| SUBMIT REVIEW                                                                           |                                        |                                                             |                                                                      |                                                                        |                                          | ٦ |
|                                                                                         |                                        |                                                             | # <b>magenest: S</b> '<br>Tag a ph                                   | TYLE INSPIRATION<br>oto on Instagram for a chanc<br>VIEW THE FULL GALL | FROM OUR FANS<br>e to be featured<br>ERY | S |

#### Gallery of your Instagram Photos

On the top menu bar, when you click on Instagram Gallery, it will display a gallery of all your Instagram photos.

When you hover on the photo, a caption window will slide from right to left and show the caption of the photo. Like(s) and comment(s) of the photos will be displayed under each one.

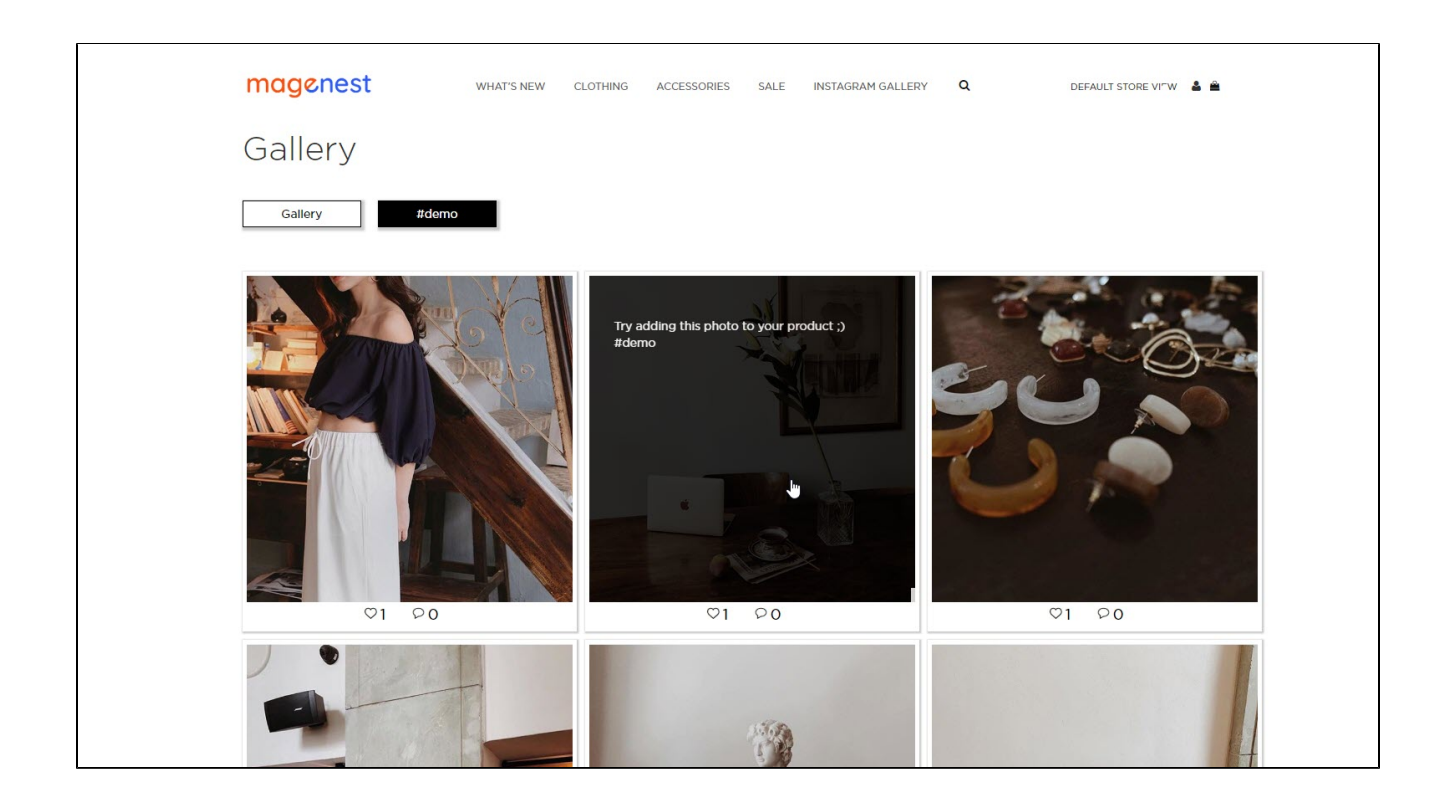

• Gallery of Instagram photos by hashtags

When you choose a hashtag, it will display photos with that hashtag (collected from your Instagram account).

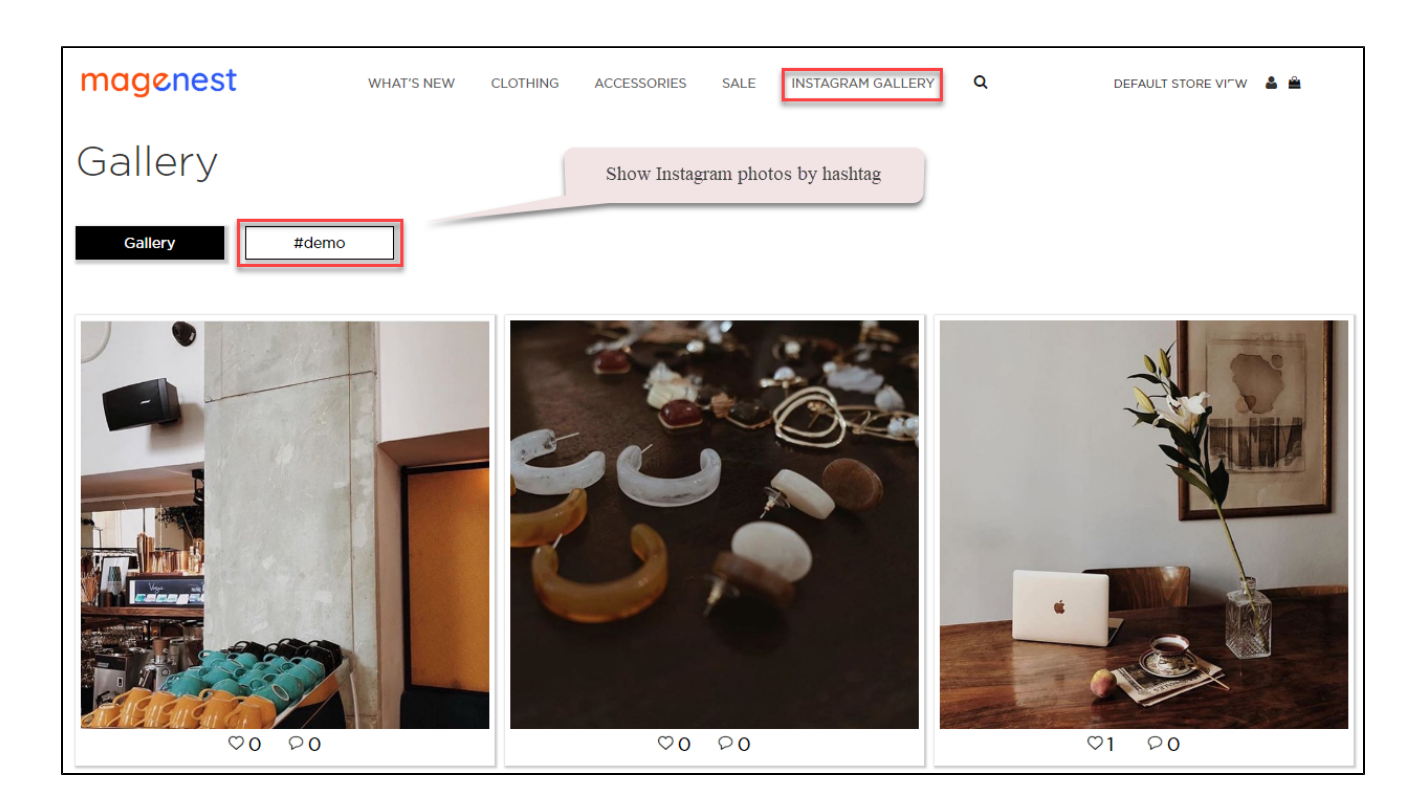

### Update

- When a bug fix or new feature is released, we will provide you with the module's new package.
- All you need to do is repeating the above installing steps and uploading the package onto your store. The code will automatically override.
- Flush the configure cache. Your store and newly installed module should be working as expected.

### Support

- We will reply to support requests within 2 business days.
- We will offer a lifetime free update and 6 months of free support for all of our paid products. Support includes answering questions related to our products, bug/error fixing to make sure our products fit well in your site exactly like our demo.
- Support DOES NOT include other series such as customizing our products, installation, and uninstallation service.